医療関係者のみなさまへ

令和3年7月1日(木)18:30~20:30 天王寺都ホテルで『病診連携研修会~心臓内科 ネットワーク~』を開催します。今回は新型コロナウイルス感染症の感染拡大に伴い、

『ハイブリッド開催』で行います。会場での研修は人数制限がありご希望の方は事前に予約 が必要となりますのでよろしくお願いします。ご不明の際は当センター地域支援センター にお問い合わせお願いします。

また、開催当日ですが新型コロナ感染拡大に伴い開催が中止になることもありますので受 講ご希望の方は当日ホームページのご確認よろしくお願いします。

| 病診連携研修会                                                                                                    |
|----------------------------------------------------------------------------------------------------|
| ~心臓内科ネットワーク~                                                                                                    |
| <sup>日時</sup> 2021年7月1日(木)18:30~20:30                                                                                                    |
| 会場 都シティ大阪天王寺 6 階 「吉野東の間」<br>大阪市阿倍野区松崎町1-2-8 tel 06-6628-3200                                                                                                    |
| 参加形式 会場でのご参加:先着50名の事前予約制とさせていただきます。詳細は裏面をご参照ください。<br>WEBでのご視聴:裏面の視聴URL・視聴方法をご参照ください。                                                                                                    |
| ※当日の開催形式について : 開催形式に変更がある場合、大阪急性期・総合医療センター ホームページ上に掲載致します。<br><u>https://www.gh.opho.jp/medical/5.html</u>                                                                                                    |
| 開会の辞<br>大阪急性期・総合医療センター総長 嶋津 岳士 先生<br>一般演題<br>18:30 ~ 19:30                                                                                                    |
| 座長: 住吉区医師会 畑内科クリニック 院長 畑 直成 先生                                                                                                    |
| 講演1 『                                                                                                    |
| 大阪急性期・総合医療センター 心臓内科 医長 菊池 篤志 先生                                                                                                    |
| 講演2 『 理想的な不整脈診療の実践を目指して 』                                                                                                    |
| 大阪急性期・総合医療センター 心臓内科 主任部長 渡部 徹也 先生<br>特別講演 19:30~20:30                                                                                                    |
| 座長: 大阪急性期・総合医療センター 心臓内科 主任部長 渡部 徹也 先生                                                                                                    |
| 『「予後」を考えた心不全治療とは 』                                                                                                    |
| 演者: 大阪大学大学院医学系研究科 循環器科学<br>教授 坂田 泰史 先生                                                                                                    |
| 閉会の辞 大阪急性期・総合医療センター病院長 岩瀬 和裕 先生                                                                                                    |
| 〈大阪府医師会単位申請について〉 <ul> <li>・本講演会は大阪府医師会生涯教育点数(2単位)に登録されております。</li> <li>・WEB視聴の場合、二次元バーコード・URLより事前申込が必須となります。(グ切:6月21日)</li> <li>・当日は裏面の視聴URLよりお名前、ご所属名を漢字でご入力いただき、ご入室をお願い致します。</li> </ul>                                        |
| 事前申込URL: <a href="https://forms.office.com/Pages/ResponsePage.aspx?id=uEzjcVY61U-" wurk2rbkrhhh_otgzalljpwiwlhl1vjurupfqjkyvvq4qze0oepwmdu0nec5m0xrny4u"="">https://forms.office.com/Pages/ResponsePage.aspx?id=uEzjcVY61U-</a> |
| <b>共催</b><br>大阪急性期・総合医療センター                                                                                                    |

阿倍野区医師会/住之江区医師会/住吉区医師会/西成区医師会/東住吉区医師会/平野区医師会 ブリストル・マイヤーズ スクイブ株式会社 ファイザー株式会社

## 会場にてご参加希望の場合(定員:50名)

「お名前、ご所属名」を記載の上、別紙の申込書にて事前申込(FAX)をお願い致します。(メ切:6月21日)

\*お申込受付は先着順とし、会場の定員(50名)に達した場合、WEB視聴をご案内させていただきます。

\* 完全WEB開催へ変更となる場合がございます。最新の開催形式については下記ホームページよりご確認をお願い致します。 https://www.gh.opho.jp/medical/5.html

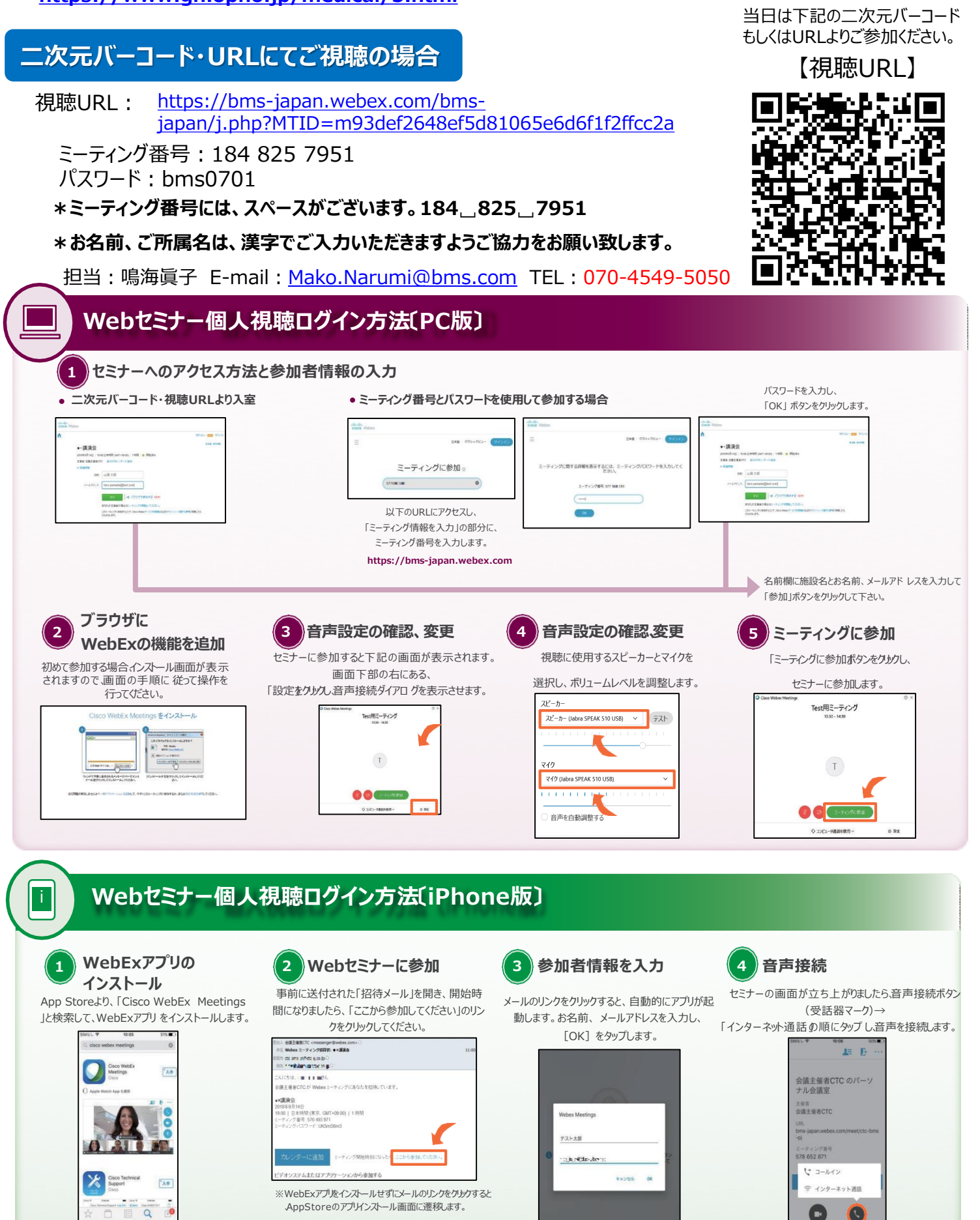